# モビナビ登録・募集情報ご記入案内

ご登録方法を簡単にご案内を申し上げます。(詳細はモビナビ-登録・募集情報ご記入マニュアルを ご覧ください)

## ①基本情報の登録

http://www.mobi-navi.com/2016c/index.php にアクセスし 新卒求人サイト「モビナビ 2016」ページを表示

ページ左側ピンク色の「企業様求人掲載お申込み」 ボタンをクリック

「求人情報掲載のお申し込み」ページに必要事項をご入力ください

1D・パスワードの承認(私にお電話いただきますと即時ご承認させていただきます)

| ②募集要項等の入力作業                                              |                                                                                                    |
|----------------------------------------------------------|----------------------------------------------------------------------------------------------------|
| ID・パスワードの承認後<br>http://www.mobi-navi.com/2016c/index.php | ◆ ご入力の際、下記の写真・文章データ8点<br>をご用意ください                                                                  |
| ページ左側緑色の   My ページログイン」 でログイン                             | 1. 御社の本社外観写真 1 点<br>2. 御社の職場風景や設備などの写真 3 点                                                         |
| 求人に必要な募集要項を入力                                            | 3. 御社社長の写真 1 点                                                                                     |
| (詳細は「モビナビ-登録・募集情報ご記入マニュアル」 を                             | 4.採用ご担当者様の写真 1点                                                                                    |
| ご参照ください)                                                 | <ul> <li>3. 元軍社員の方の与具 1 点</li> <li>6. その他御社に関する写真 1 点</li> <li>それぞれの写直説明文 50 ~ 100 文字程度</li> </ul> |
| 入力内容を確認後登録してください                                         | 1.2.は出来るだけ横長の写真をお願いします                                                                             |

### ●写真がうまく登録できないとき

5MB 以下のファイルは、モビナビ画像転送ページをご利用ください (モビナビ画像転送ページ:http://www.mobi-navi.jp/) 5MB 以上の大きなファイルは宅ファイル便等のファイル転送サービスをご利用ください

### ■ 入力でご不明の点は

モビナビ入力サポートデスク担当:近藤
電話:03-5956-0045 E-mail:support@mobi-navi.jp
(土曜日曜祭日を除いた平日10:00~12:00 13:00~18:00)
※不在の場合は留守番電話に録音お願いします。こちらよりお電話申しあげます。

## ■ 入力以外のお問合せは

日刊自動車新聞社 編集局 人材開発室 関川
 電話:03-5777-2362 携帯:090-9326-8700
 E-mail:sekigawa@mobi-navi.jp

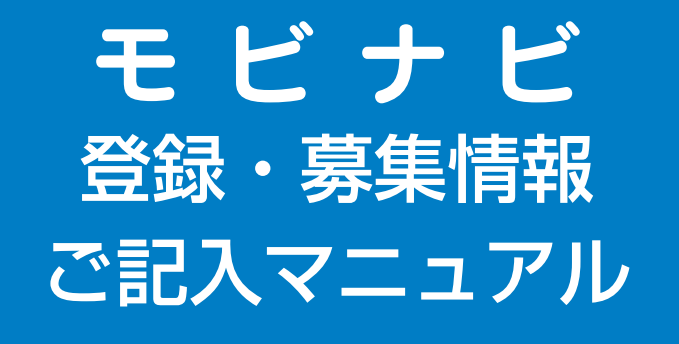

# 日刊自動車新聞社

初めてモビナビをご利用になる場合は、以下の手順で企業情報の 登録を行ってください。

◆企業情報の登録画面は以下の2通りで表示されます。

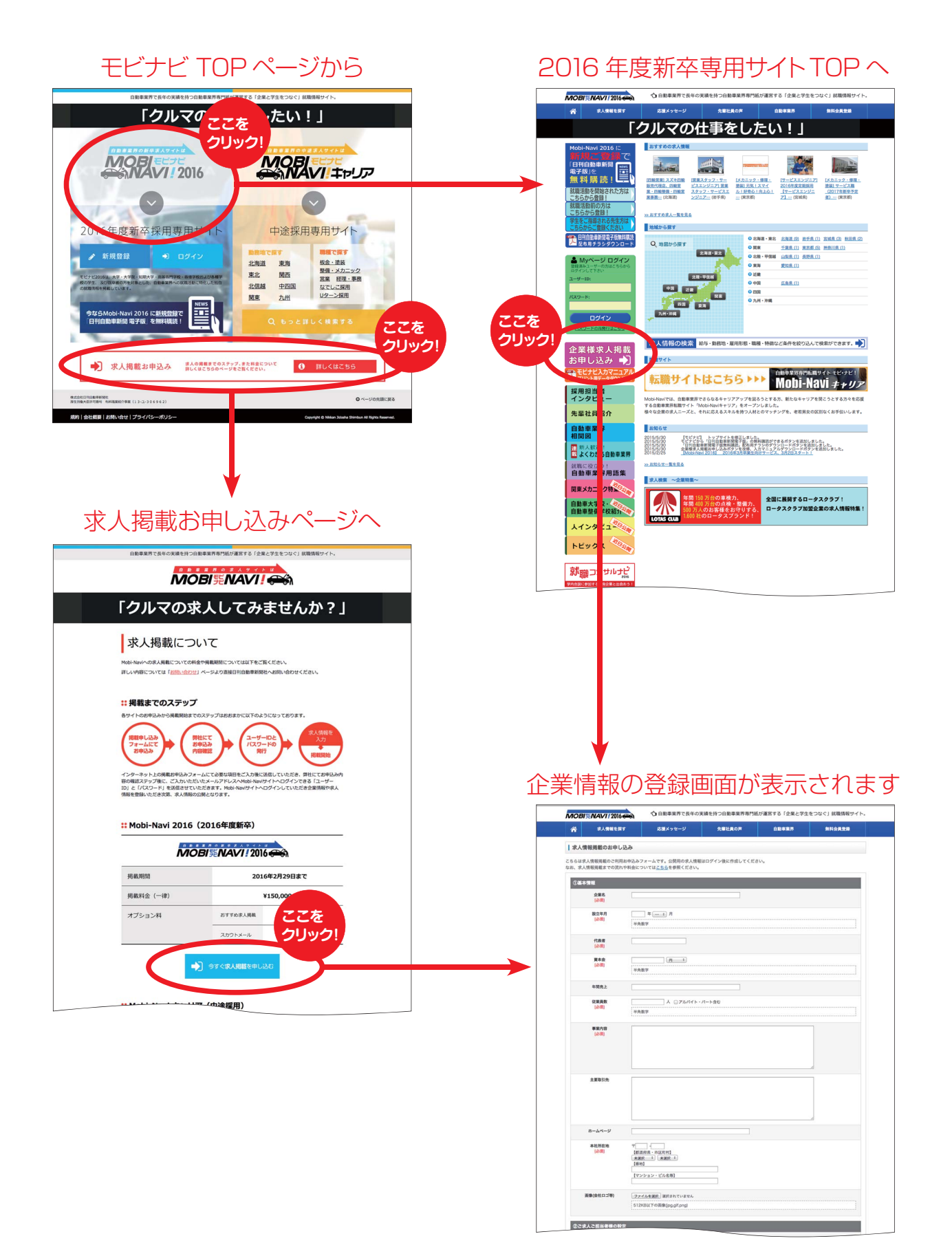

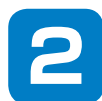

## 企業情報の登録画面にご記入下さい。 [必須] 項目は必ずご記入をお願いします。

## 企業情報の登録画面

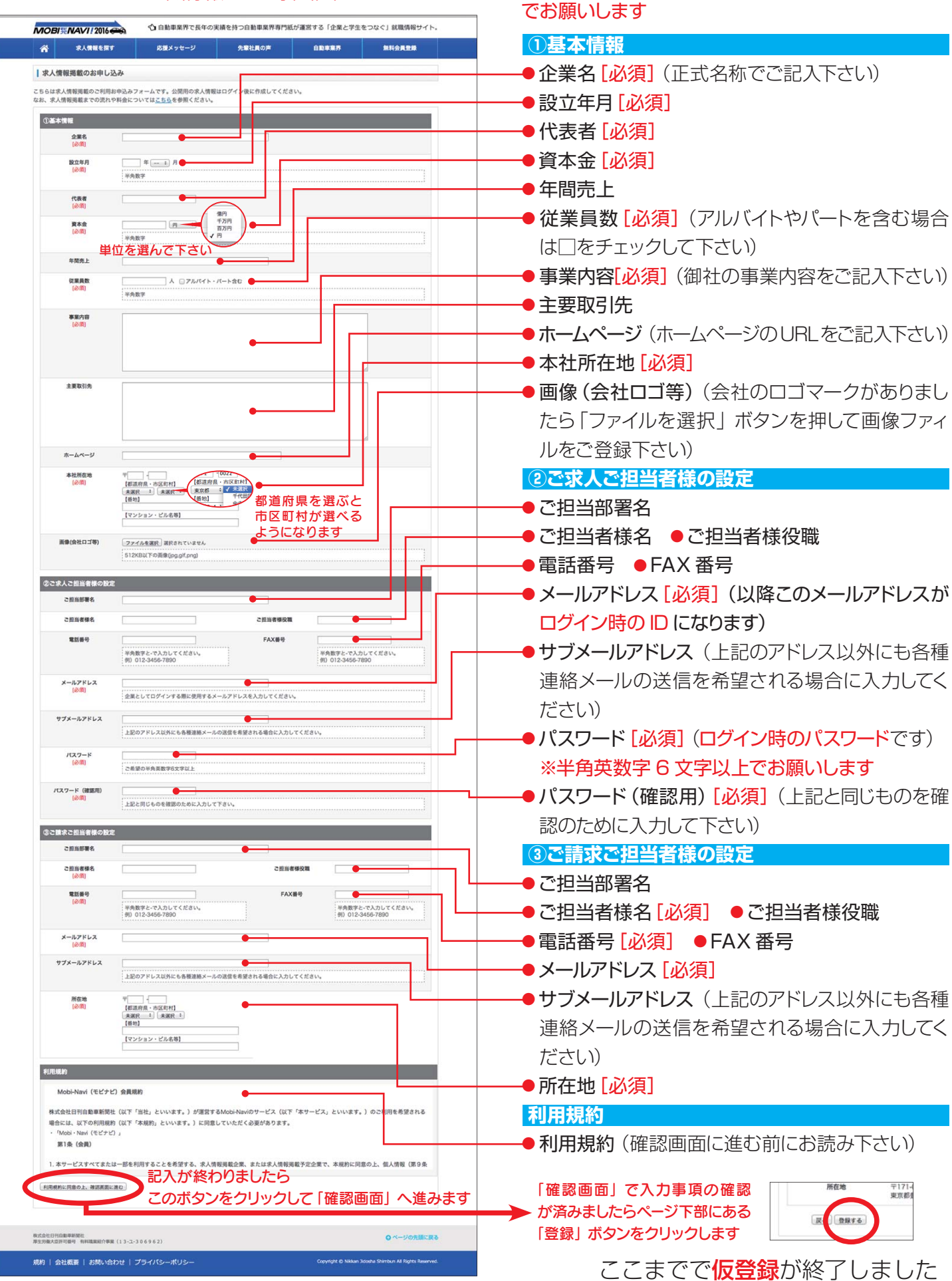

※英数字や-\_等の記号を記入する場合は半角英数字

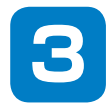

## 重要

仮登録が完了しますと、Mobi・Naviシステム管理者より自動送信メール「【Mobi・Navi】 仮登録のお知らせ」が届きます。メール本文中に表示される URL をクリックし て下さい。(この作業を行わないと企業登録が完了せず、募集要項の入力ができません のでご注意下さい。)続いて「【Mobi・Navi】メールアドレスを確認させていただきま した」の自動メールが届き、管理者のチェック作業に入ります。

チェック作業が完了しますと「【Mobi・Navi】企業情報登録完了のお知らせ」メールが 届き、企業登録作業の完了となります。

メール内にご登録いただいたログイン ID とパスワードが記載されていますので、ご確認の上「My ページ ログイン」よりログインして下さい。

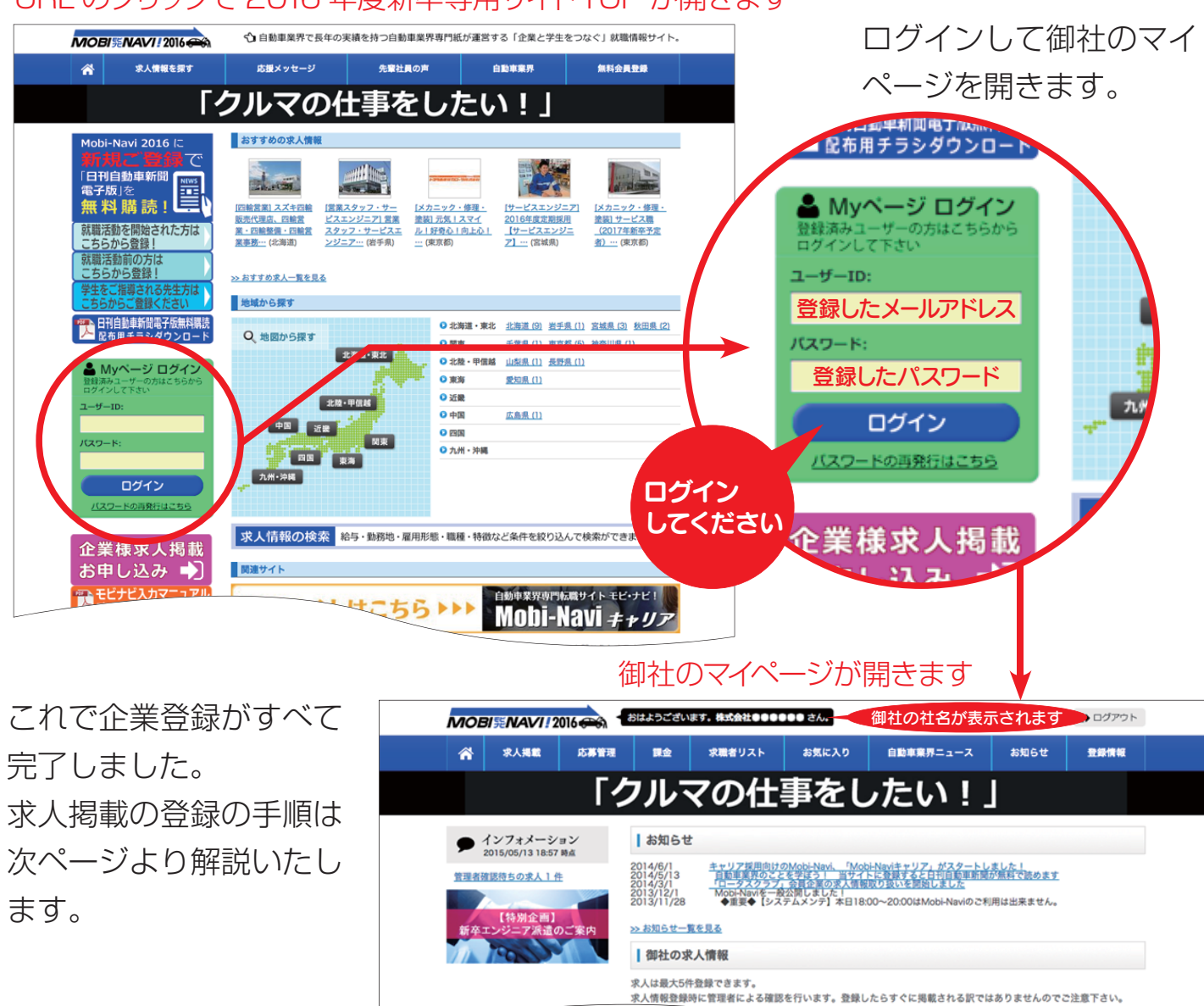

4

管理者確認待ち 掲載中(おすすめ/応募上限/掲載期限切れ) 一時取り下げ

0件(0件/0件/0件

URL のクリックで 2016 年度新卒専用サイト TOP が開きます

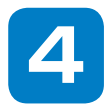

「求人情報の登録」ページに必要事項を記入して求人情報を作成します。 [必須] 項目は必ずご記入をお願いします。

| 1         10         10         10         10         10         10         10         10         10         10         10         10         10         10         10         10         10         10         10         10         10         10         10         10         10         10         10         10         10         10         10         10         10         10         10         10         10         10         10         10         10         10         10         10         10         10         10         10         10         10         10         10         10         10         10         10         10         10         10         10         10         10         10         10         10         10         10         10         10         10         10         10         10         10         10         10         10         10         10         10         10         10         10         10         10         10         10         10         10         10         10         10         10         10         10         10         10         10         10         10         10<                                                                                                    | <b>MOBI \$\$ NAVI ! 2016</b>             | - おはようございます。株式会社 00000 さん。 (+ ログアウト                                                                                                    |                                        |
|----------------------------------------------------------------------------------------------------|------------------------------------------|----------------------------------------------------------------------------------------------------|----------------------------------------|
| WROCHSPECIE         WRUCHSPECIE         WRUCHSPECIE         WRUCHSPECIE         SKALTANE         SKALTANE                                                                                                    |                                          | 志尊管理 課金 求職者リスト お気に入り 自動車業界ニュース お知らせ 登録情報                                                                                                    | ■ い帯の「求人掲載」に                           |
| CANADA CANADA CA            | 登録済みま人情報の一                               | ―――――――――――――――――――――――――――――――――――――                                                                                                    | ポインタを移動してプル                            |
|                                                                                                    | ここを<br>クリック!<br>2015/05/13 17:51 時点      | お知らせ<br>2014/6/1 キャリア提用曲けのMohiland 「Mohilandキャリア・パスタート」ました!                                                                                                    | ダウンメニューを表示。                            |
| CRACHERYOSES   CRACHERYOSES CRACHERYOSES <                                                                                                    | <u>オオ強認待ちの求人1件</u>                       | 2014/6/13 - 二日本原東市のジェネを知らう ロッチイトに使用するたち担当信頼市販売が最近で読めます<br>                                                                                                    | 「求人情報の登録」をク                            |
| <section-header></section-header>                                                                                                    |                                          |                                                                                                    | リックします。                                |
| <complex-block></complex-block>                                                                                                    |                                          | 「求人情報の登録  ページ                                                                                                    |                                        |
| ① 142 010 01 010 010 0100       0100 000       9000       9000       9000       9000       9000       9000       9000       9000       9000       9000       9000       9000       9000       9000       9000       9000       9000       9000       9000       9000       9000       9000       9000       9000       9000       9000       9000       9000       9000       9000       9000       9000       9000       9000       9000       9000       9000       9000       9000       9000       9000       9000       9000       9000       9000       9000       9000       9000       9000       9000       9000       9000       9000       9000       9000       9000       9000       9000       9000       9000       9000       9000       9000       9000       9000       9000       9000       9000       9000       9000       9000       9000       9000       9000       9000       9000       9000       9000       9000       9000       9000       9000       9000       9000       9000       9000       9000       9000       9000       9000       9000       9000       9000       9000       9000       90000       9000       90000 </th <th>MOBISENAVI / 2016</th> <th></th> <th>「求人情報の登録」のペー</th>                                                                                                    | MOBISENAVI / 2016                        |                                                                                                    | 「求人情報の登録」のペー                           |
| <section-header><text><text><text><text><text></text></text></text></text></text></section-header>                                                                                                    | 常 求人捐載                                   | 志尊管理 課金 求職者リスト お気に入り 自動専業界ニュース お知らせ 登録情報                                                                                                    | ジが表示されます。                              |
| <ul> <li>「「「」」」」」」」「「」」」」」」」」」」」」」」」」」」」」」」」」」</li></ul>                                                                                                    | 求人情報の登録                                  |                                                                                                    |                                        |
| <ul> <li></li></ul>                                                                                                    | ①基本情報                                    |                                                                                                    | 必要な項目を記入して下さ                           |
| **rrac*       Other watch (a) (A) (A) (A) (A) (A) (A) (A) (A) (A) (A                                                                                                    | 求人情報のタイトル<br>[必須]                        |                                                                                                    |                                        |
| Image: Image: Image                                     | キャッチコピー<br>[必須]                          |                                                                                                    |                                        |
| <text><text><text><text><text><text></text></text></text></text></text></text>                                                                                                    | 募集職種(検索用)                                | ▲<br>(未選段 主)                                                                                                    | ノに拘戦しみり。                               |
| Image: managementImage: managementImage: managemen                                                                                                    | (cond                                    | 希望開闢地実用の分類です。細かいターゲットを祝らずに募集する場合は、最初の技術系総合/事務系統合を選択してください。                                                                                                    |                                        |
| <ul> <li>「「「「」」」」</li> <li>「「」」」」</li> <li>「」」」」</li> <li>「」」」</li> <li>「」」」</li> <li>「」」」」</li> <li>「」」」</li> <li>「」」」</li> <li>「」」」<th>募集職種(表示用)<br/>[必須]</th><th></th><th>人力か済みましたらヘーン</th></li></ul>                                                                                                    | 募集職種(表示用)<br>[必須]                        |                                                                                                    | 人力か済みましたらヘーン                           |
| <ul> <li>Based with the data with the data with data with the data with the data with the data with the data</li></ul> | 仕事内容(一覧表示用)<br>[必須]                      |                                                                                                    | ト部の  確認する] をクリッ                        |
| <ul> <li>**** (#####)</li> <li>**** (#####)</li> <li>**** (#####)</li> <li>**** (#####)</li> <li>**** (#####)</li> <li>**** (####)</li> <li>**** (####)</li> <li>**** (####)</li> <li>**** (###)</li> <li>**** (###)</li> <li>**** (###)</li> <li>**** (###)</li> <li>**** (##)</li> <li>**** (#)</li> <li>**** (#)</li> <li>***** (#)</li> <li>************************************</li></ul>                                                                                                    |                                          | 募集する職種の責社における仕事内容を記入してください。一覧意示用は検索にヒットしたときに表示される簡単な表記、詳細表<br>示用は責社の求人情報ページ上で表示される詳細な表記です。                                                                                                    | クし、確認が済みましたら                           |
| <form><complex-block><text><text><text><text></text></text></text></text></complex-block></form>                                                                                                    | 仕事内容(詳編表示用)<br>[必須]                      |                                                                                                    | 確認画面下部「送信する」                           |
| <complex-block><complex-block><text><text></text></text></complex-block></complex-block>                                                                                                    |                                          |                                                                                                    | をクリックして下さい。                            |
| <complex-block><text><text></text></text></complex-block>                                                                                                    |                                          | 募集する職種の責社における仕事内容を記入してください。一覧表示用は検索にヒットしたときに表示される簡単な表記、詳細表<br>示用は責社の求人情報ページ上で表示される評細な表記です。                                                                                                    |                                        |
| Image: State in the image: State in the image: State i                                     | 雇用形態(検索用)<br>(2550)                      | ·····································                                                                                                    | 以上で「求人情報の登録」                           |
| <form></form>                                                                                                    | 雇用形態(表示用)                                | 検索用と同じ表記にする                                                                                                    | が完了です。                                 |
| image: image: image                                     | 給与(検索用)<br>(必須)                          | ▼選択して下さい ⇒ 円                                                                                                    |                                        |
| Image: migrim         Image: migrim         Image: migrim <t< th=""><th>給与(表示用)<br/>[必須]</th><th>検索用の値を導入する</th><th></th></t<>                                                                                                    | 給与(表示用)<br>[必須]                          | 検索用の値を導入する                                                                                                    |                                        |
|                                                                                                    |                                          |                                                                                                    |                                        |
| 「「「「」」」」」」       「「」」」」」」       「「」」」」」」       「「」」」」」」       「「」」」」」」」       「「」」」」」」       「「」」」」」」       「「」」」」」」       「「」」」」」       「」」」」」       「」」」」」       「」」」」」       「」」」」」       「」」」」」       「」」」」」       「」」」」」       「」」」」」       「」」」」       「」」」」       「」」」」       「」」」」       「」」」」       「」」」」       「」」」」       「」」」」       「」」」」       「」」」」       「」」」」       「」」」」       「」」」」       「」」」」       「」」」」       「」」」」       「」」」       「」」」」       「」」」」       「」」」」       「」」」」       「」」」」       「」」」       「」」」」       「」」」」       「」」」」       「」」」」       「」」」」       「」」」       「」」」       「」」」       「」」」」       「」」」       「」」」       「」」」       「」」」       「」」」       「」」」       「」」」       「」」」       「」」」       「」」」       「」」」       「」」」       「」」」       「」」」       「」」」       「」」」       「」」」       「」」」       「」」」       「」」」       「」」」       「」」」       「」」」       「」」」       「」」」       「」」」       「」」」       「」」」       「」」」       「」」」       「」」」       「」」」       「」」」       「」」」       「」」」       「」」」       「」」」       「」」」       「」」」       「」」」       「」」」       「」」」       「」」」                                                                                                    | 勤務地(検索用)<br>[必須]                         | 〒 【 (11) (11) (11) (11) (11) (11) (11) (1                                                                                                    |                                        |
| Image: CoogleMAPs       確認       確認       マフク表示位意を思想する         Image: CoogleMAPs       確認       確認       マフク表示位意を思想する         Image: CoogleMAPs       確認       でのののののののののののののののののののののののののののののののののののの                                                                                                    |                                          | (未満沢 ÷) (未満沢 ÷<br>(個句)<br>(個句)<br>知識を移動                                                                                                    |                                        |
| GoogleMAPs       解값       アクの表示認識を思想する         #認知度       ● 利服なし       ● 利服なし       ● 利 加なし       ● 利 加なし       ● 利 加                                                                                                    |                                          |                                                                                                    |                                        |
| #認知課       ● 利服なし       ● 利服なし       ● ● 利服なし       ● ● 利服なし       ● ● ● ● ● ● ● ● ● ● ● ● ● ● ● ● ● ● ●                                                                                                    | GoogleMAPs                               |                                                                                                    |                                        |
| ● 制限なし ○ 制限なり ○ 利限あり 2015 ÷ 年 5                                                                                                    |                                          |                                                                                                    | 「確認画面」で入力事項の確認が済a<br>ましたらページ下部にある「送信する |
|                                                                                                    | 掲載期限<br>(必須)                             | <ul> <li>●新期本じ</li> <li>●新期本り</li> <li>●新期本り</li> <li>●新用本</li> <li>●新期本</li> <li>●新期本</li> <li>●新用本</li> <li>●新用本<th>ボタンをクリックします</th></li></ul> | ボタンをクリックします                            |
| 株式会社日刊日期専家研社<br>原生物会大田戸田田町 有利国業部介専業 (13-2-306962)<br>●ページの先期に戻る                                                                                                    | 一般読する                                    | このボタンをクリックして「確認画面」へ進みます                                                                                                    |                                        |
| #エカ第六321119月11日1日 11111日1日1日1日1日1日1日1日1日1日1日1日1日1日1                                                                                                    | 務式会社日刊自動車新聞社                             | のページの先期に戻る                                                                                                    |                                        |
| 規約   会社概要   お問い合わせ   プライパシーボリシー Copyright © Nikkan 3dozle Shimbun All Rights Reserved.                                                                                                    | #2:50年人は許可量考 有容量開始分表<br>規約   会社概要   お聞いる | はコーロックロックション<br>おひせ   プライバシーポリシー Cooynight © Nikian Jointe Shimburi Al Rights Reserved.                                                                                                    |                                        |

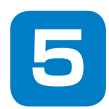

## 「求人情報の登録」ページの詳細と表示される位置 (左のサンプル画像の位置に表示されます)

| MODELINAVI/2016 CONTRACTOR 121 CONTRACTOR CONTRACTOR                                                                                                    | мо     | <b>BISENAVI!</b> 201         | 6 <del>00</del> 1 | おはようござい                                                            | ます。株式会社00              | 0000 čí.                  |                             | (+ ログアウ)                 | 21-                     |
|----------------------------------------------------------------------------------------------------|--------|------------------------------|-------------------|--------------------------------------------------------------------|------------------------|---------------------------|-----------------------------|--------------------------|-------------------------|
|                                                                                                    | *      | 求人捐載                         | 応募管理              | 課金                                                                 | 求職者リスト                 | お気に入り                     | 自動車業界ニュー                    | ス お知らせ 登録情報              |                         |
|                                                                                                    | 東ノ     | 情報の登録                        |                   |                                                                    |                        |                           |                             |                          |                         |
|                                                                                                    | _      |                              |                   |                                                                    |                        |                           |                             |                          |                         |
|                                                                                                    | 02     | 本情報                          |                   |                                                                    |                        | 草焦オス仕                     | まの内容書さ                      | +の特徴など20立字#              | 日度で                     |
|                                                                                                    | <br>-0 | (必須)                         |                   |                                                                    |                        | ご記入下さい                    |                             |                          | ΞIQ C                   |
|                                                                                                    | -2     | キャッチコピー<br><mark>[必須]</mark> |                   |                                                                    | _                      | 貴社の社是                     | や社訓、社風な                     | ぶどを分かりやすく10              | 0文字                     |
|                                                                                                    |        | _                            |                   |                                                                    |                        | 程度でご記                     | 112U°                       |                          |                         |
|                                                                                                    |        | 募集職種(検索用)<br>[必須]            | 未選                | 択<br>問題検索用の分類                                                      | :<br>です。細かいターグ         | 「ットを絞らずに募集す               | る場合は、最初の技術系統                | (検索用)は選択ボタ<br>カテゴリーの中よりこ | ン内に用意した<br>注選択下さい。      |
| 82505<br>86-17 88-98 2005 2007<br>20 10222420002-1-4<br>20 10222420002-1-4                                                                                                    | -3     |                              |                   |                                                                    |                        |                           |                             | (表示用)は更に詳細<br>下さい。検索用と同し | な内容をご記入<br>」でしたら「検索     |
| 名称38 第1日の一人ページム323-5-9-<br>第年7315名 第1日の一人ページム323-5-9-<br>第日31日<br>第133日                                                                                                    |        | (必須)                         | 希望                | 職種検索用の分類                                                           | です。細かいターグ              | 「ットを絞らずに募集す               | 検索用と同じ表記にする<br>る場合は、最初の技術系統 | 用と同じ表記にする。下さい。求人情報に      | 」をクリックして<br>はこちらが表示     |
| - 588<br>- 288<br>- 288                                                                                                    | 1      | 土事内容(一覧表示用)                  |                   |                                                                    |                        |                           |                             | されます。                    |                         |
| ECTR                                                                                                    |        | [必須]                         | 募集示用              | する職種の貴社に<br>は貴社の求人情報                                               | おける仕事内容を記<br>ページ上で表示され | 2入してください。<br>な詳細な表記です。    | 表示用は検索にヒットした                | ときに表示される簡単な表記、詳細表        |                         |
|                                                                                                    | 4      | 土事内容(詳細表示用)                  |                   |                                                                    |                        |                           |                             | (一覧表示用)は検索               | 用に簡単な表記                 |
| 安良の部務に進いたります。 写真の部間に並いたります。 安良の部間に進いたります。<br>安良の部院に支援が入ります。 写真の部間には加いたります。 安良の部間に支援が入ります。<br>予約の部院に支援が入ります。 安美の部間に大切からす。 予約の部門に支援が入ります。                                           |        | [必須]                         |                   |                                                                    |                        |                           |                             | (詳細表示用)は更に               | 詳細な内容をご                 |
| ○日本の地区でありたうます。<br>市内の地区でありたます。<br>市内の地区でありたます。<br>市内の地区でありたきす。<br>市内の地区でありたきす。<br>市内の地区でありたきす。<br>市内の地区でありたきす。<br>市内の地区でありたきす。<br>市内の地区でありたきす。                                    |        |                              |                   |                                                                    |                        |                           |                             | 記入下さい。氷入情:表示されます。        | 報にはこちらか                 |
| 教授学 (のスタモージ)<br>と目的ものメフモージ<br>ここにメッセージス用が入ります。ここにメッセージス用が入りま                                                                                                    |        |                              | 萬集                | する職種の貴社に                                                           | おける仕事内容を記              | へんてください。一覧                | 表示用は検索にヒットした                |                          |                         |
| マ、ここにメヤージ支援が入ります。ここにメセージ支援が入ります。<br>ここにメヤージ支援が入ります。ここにメヤージ支援が入ります。<br>ります、ここにメヤージ支援が入ります。ここにメヤージ支援が入ります。<br>うち、ここにメヤージ支援が入ります。ここにメトロージ支援                                          |        | -                            | 示用                | は貴社の求人情報                                                           | ページ上で表示され              | る詳細な表記です。                 |                             | (検索用)は選択ホタ               | シ内に用意した<br>達訳下さい。       |
| が入ります。ここにメッセージ定型が入ります。<br>す人間時からのメッセージ<br>ここにメッセージは取が入ります。ここにメッセージ定型が入りま                                                                                                    |        | 雇用形態(検索用)<br>[必須]            | 未選                | 祝 :                                                                |                        |                           |                             | (表示用)は更に詳細<br>下さい。検索用と同し | な内容をご記入<br>」でしたら「検索     |
| マーンによって一次開催パクます。ことによって一次開催パクます。ことによって一次開催パクます。ことによって一次開催パクます。ことによって一次開催パクます。ことによって一次開催パクます。ことによって一次開催パクます。ことによって一次開催パクます。ことによって一次開催パクます。ことによって一次開催パクます。ことによって一次開催パクます。ことによってしていた。 | -(5)   | 雇用形態(表示用)                    |                   |                                                                    |                        |                           | 検索用と同じ表記にする                 | 用と同じ表記にする。<br>下さい。求人情報に  | 」をクリックして<br>はこちらが表示     |
| が入ります。ここにメッセージスをが入ります。<br>入職が必要メリモージ 1<br>ジスをが入ります。                                                                                                    |        | 給与(検索用)                      |                   | 択して下さい :                                                           |                        | 円                         |                             | されます。                    |                         |
|                                                                                                    | -6     | (必須)                         |                   |                                                                    | 1                      |                           |                             | (検索用)は選択ボタ<br>カテゴリーの中よりこ | ン内に用意した<br>ジ選択下さい。      |
| が入ります。ここにメッセージスのが入ります。<br>実験からのメッセージ 2                                                                                                    |        | (必須)                         | 使来                | 用の値を挿入する                                                           |                        |                           |                             | (表示用)は更に詳細<br>下さい。検索用と同し | な内容をご記入<br>」でしたら「検索     |
| で、こことのキャージア語が入ります。ここになり、中レジア語が入ります。ここになり、中レジア語が入ります。ここになり、中レジア語が入ります。ここになり、中レジア語が入ります。ここになり、中レジア語が、「日本                                                                            |        |                              |                   |                                                                    |                        |                           |                             | 用の値を挿入する」を               | クリックして下<br>こちらが表示さ      |
| * 404747.20274-20284537.<br>* 40234753 \\$ 22274-22884537.                                                                                                    | -7     | 勤務地(検索用)<br>[必須]             | マー                | -<br>【府県・市区町村】                                                     |                        |                           |                             | れます。                     |                         |
| *************************************                                                                                                    |        |                              | 未選                | 祝 : 未選択<br>3]                                                      | •                      | 地図を移動                     | ~                           |                          |                         |
| 副):会社副単(お知い社会社):プライバシー部リシー<br>                                                                                                    |        |                              | <u>[</u> र>       | /ション・ピル名4                                                          | <b>9</b> ]             |                           |                             | _                        |                         |
|                                                                                                    |        | GoogleMAPs                   | 緯度:[              |                                                                    | 経度                     |                           | マップの表示位                     | 面を記録する                   |                         |
|                                                                                                    |        |                              | 1                 |                                                                    |                        | 会議事堂 帝国新                  | 地図 航空写真                     | 住所を入力し、「地図な              | を移動」をクリッ                |
|                                                                                                    |        |                              | ļ                 | •                                                                  | איניא ד                | 會樂園大使館                    | 中央区                         | りすると地図の表示/<br>地図左上の「+」をク | ♪移動します。<br>フリックして拡大     |
|                                                                                                    |        |                              | 6                 |                                                                    | 1新美術館                  |                           |                             | 表示して中央の表示位置に来るように微調      | マークが正しい<br>周整して 「マッフ    |
|                                                                                                    |        |                              |                   | 11 M M M M 3 M                                                     | ALL RANK               | 港区役所〇日子                   | 消離緊緊驅症例<br>1                | の表示位置を記録する て位置を確定して下る    | る」 をクリックし<br><u>きい。</u> |
|                                                                                                    |        |                              | July 1            |                                                                    | ▲ 港区                   | ZABO BOHD                 | KE2                         |                          |                         |
|                                                                                                    |        |                              | 1                 | 日期比赛                                                               |                        |                           | 市場前日                        |                          |                         |
|                                                                                                    |        |                              | t Co              | Bitta                                                              | 東岳寺<br>と登<br>地図データ     | C2015 Google, ZENRIN      | hat.<br>1 km 利用規約           |                          |                         |
|                                                                                                    |        |                              | 住所<br>緯度          | を入力したあと、<br>・経度欄の右の「                                               | 「地図を移動」ボタ<br>マップの表示位置を | マンを押すと地図がおお<br>記録する」ポタンを押 | まかな住所の位置に移動し<br>してください。     | ます。地図上で場所を微調整したら、        |                         |
|                                                                                                    |        | 勤務地(表示用)                     | 検索                | 用の値を挿入する                                                           |                        |                           |                             | 上記と異なる住所を<br>はご記入下さい。検索  | 入力したい場合<br>薬用と同じでした     |
|                                                                                                    |        | (4538)                       |                   |                                                                    |                        |                           |                             | ら「検索用の値を挿<br>クして下さい。 求人情 | 入する」をクリッ<br>「報にはこちらか    |
|                                                                                                    |        |                              |                   |                                                                    | _                      |                           |                             | 表示されます。                  |                         |
|                                                                                                    |        | 最寄駅(検索用)                     | 未選                | 祝 * 未選択 *<br>祝 * 未選択 *                                             |                        |                           | r                           |                          |                         |
|                                                                                                    |        |                              | 未選                | 代 <sup>1</sup> 未派択 <sup>1</sup><br>択 <sup>1</sup> 未派択 <sup>1</sup> |                        |                           |                             | (検索用)は選択ボタ<br>カテゴリーの中よりこ | ン内に用意した<br>ご選択下さい。      |
|                                                                                                    |        |                              | 動務                | 地(検索用)で選                                                           | 訳された都道府県の              | )路線が表示されます                |                             | (表示用)は更に詳細<br>下さい。検索用と同じ | な内容をご記入<br>いでしたら 「検索    |
| -                                                                                                    | -8     | 最寄駅 (表示用)                    | 校案                | 用の値を挿入する                                                           |                        |                           |                             | 用の値を挿入する」を               | クリックして下                 |
|                                                                                                    |        |                              |                   |                                                                    |                        |                           |                             | れます。                     |                         |
|                                                                                                    |        | 0.11 M M                     |                   |                                                                    |                        | 1                         |                             | A                        |                         |
|                                                                                                    |        |                              |                   |                                                                    |                        |                           |                             |                          |                         |

※英数字や-\_等の記号を記入する場合は半角英数字 でお願いします

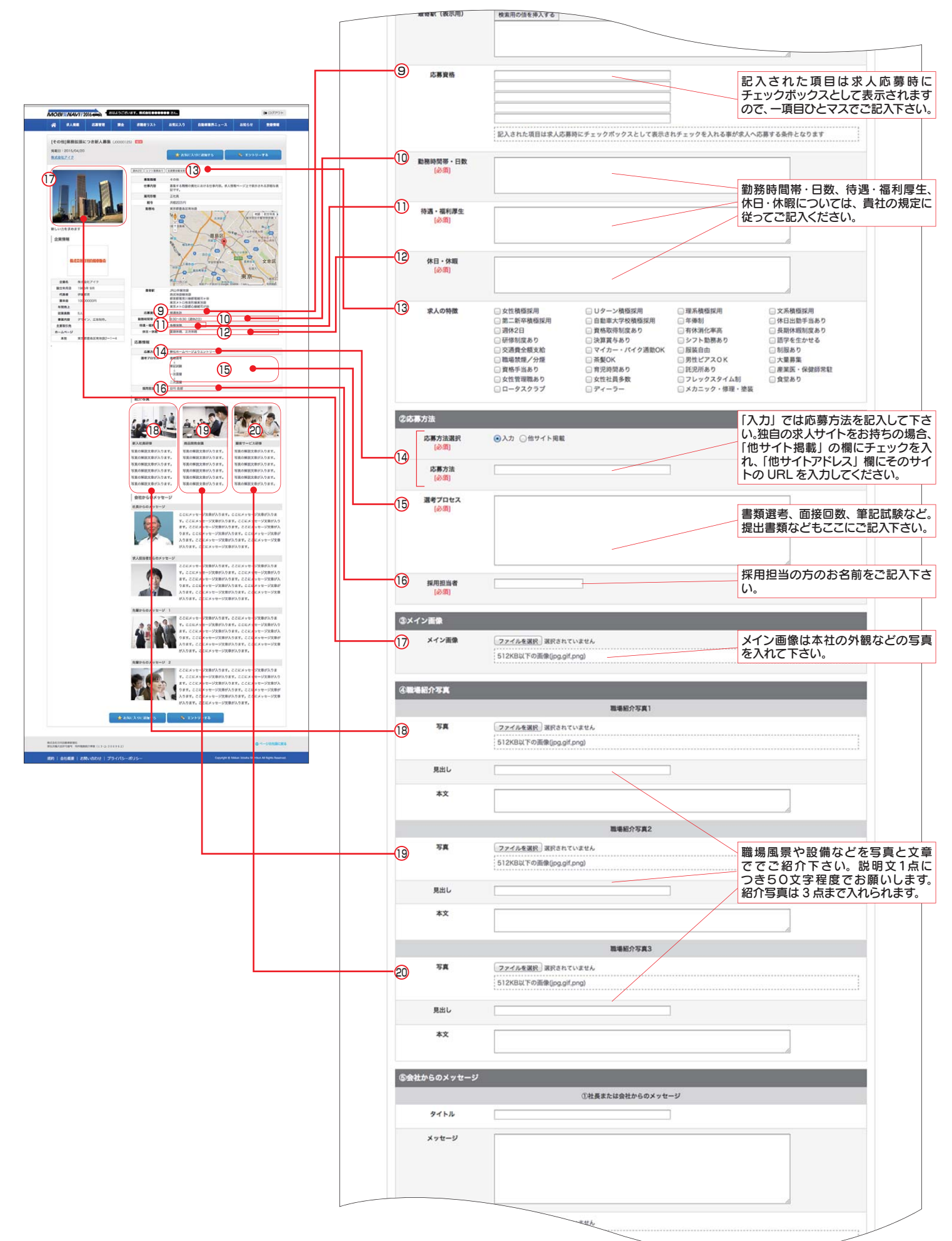

※登録する画像は横長の画像をご使用下さい。 ファイルサイズ 512KB 以下、jpg、gif、png の画像が使用できます。

※英数字や -\_ 等の記号を記入する場合は半角英数字 でお願いします

![](_page_8_Figure_0.jpeg)

※登録する画像は横長の画像をご使用下さい。 ファイルサイズ 512KB 以下、jpg、gif、png の画像が使用できます。

※英数字や -\_ 等の記号を記入する場合は半角英数字 でお願いします

![](_page_9_Picture_0.jpeg)

MOBI 第NAV // 2016 - おはようございます。株式会社 - さん. () ログアウト 求人掲載 求職者リスト お気に入り 自動車業界ニュース **^** 応募管理 課金 お知らせ 登録情報 「クルマの仕事をし ,たい! ここを クリック! お知らせ インフォメーション 2015/05/13 17:51 時点 2014/6/1 2014/5/13 2014/3/1 2013/12/1 2013/11/28 キャリア採用向けのMobi-NavA、「Mobi-NavAキャリア」がスタートしました」 自動重要称のことを発送う 当びイトに発展すると日対自動車販売が発展で読み パーラスクラクト「各社会」の次人構築したした。 Mobi-NavAで一般活躍しました。 ◆重要◆【システムシンプ】本目18.00~20.00はMobi-Naviのご利用は出来ます。。 管理者確認待ちの求人1件 >> お知らせ一覧を見る 御社の求人情報 求人は最大5件登録できます。 求人情報登録時に管理者による確認を行います。登録したらすぐに掲載される訳ではありません つでご注意下さい。 公開 総登録数 下書き 管理者確認待ち 掲載中(おすすめ/応募上限/掲載期限切れ 一般公開 0件(0件/0件 1件 0件 1件 0件 0代 求人情報の登録/ 登録済み求人情報の一覧 応募情報 <u>0件</u> <u>0件</u> 0件 0件 応募情報の一覧

ログイン後マイページ画面 上部、青い帯の「登録情報」 にポインタを移動してプ ルダウンメニューを表示。 「企業情報の変更」をクリッ クします。

## 「企業情報の変更」ページ

| MOBI≋NAVII                                                 | 2016 🚗 🕇                    | おはようござい                                       | ます。株式会社●●●                 | 000 さん。                  |                               |                                 | () ログアウト                            |     | 企業情報の変更] ページ                      |
|------------------------------------------------------------|-----------------------------|-----------------------------------------------|----------------------------|--------------------------|-------------------------------|---------------------------------|-------------------------------------|-----|-----------------------------------|
| ☆ 求人掲載                                                     | 応募管理                        | 課金                                            | 求職者リスト                     | お気に入り                    | 自動車業界ニュース                     | お知らせ                            | 登録情報                                |     | が表示されます。                          |
| 求人情報の編集                                                    |                             |                                               |                            |                          |                               |                                 |                                     |     | 修正、追加したい箇所が編                      |
| ①基本情報                                                      |                             |                                               |                            |                          |                               |                                 |                                     |     | 佳でキキオ                             |
| 求人情報のタイト<br>[必須]                                           | ル 業務社                       | は張につき新人募集                                     | l.                         |                          |                               |                                 |                                     |     | 未しこより。                            |
| キャッチコピー<br>[必須]                                            | 新しい                         | い力を求めます                                       |                            |                          |                               | li.                             |                                     |     | 入力が済みましたらページ                      |
| 募集職種(検索用<br>[必須]                                           | D) その                       | 他<br>職種検索用の分類                                 | <b>:</b><br>頁です。細かいターグッ    | ットを絞らずに募集す               | る場合は、最初の技術系総合/                | 「事務系総合を選択し                      | てください。                              |     | 下部の「確認する」をクリッ                     |
| 募集職種(表示用<br>[必須]                                           | D) その他<br>希望                | き<br>職種検索用の分類                                 | 貢です。細かいターゲッ                | ットを絞らずに募集す               | 検索用と同じ表記にする<br>る場合は、最初の技術系統合/ | 「事務系総合を選択し                      | てください。                              |     | クし、確認が済みましたら                      |
| 仕事内容(一覧表示<br>[必須]                                          | (用)<br>仕事内<br>募集<br>示用      | 9容<br>する職種の貴社に<br>は貴社の求人情報                    | こおける仕事内容を記ノ<br>長ページ上で表示される | へしてください。一覧<br>5 詳細な表記です。 | 表示用は検索にビットしたとき                | に表示される簡単な                       | 表記、詳細表                              |     | 確認画面ト部   編集する]<br>をクリックして下さい。     |
| 仕事内容(詳細表示<br>[必須]                                          | [用 <b>]</b> 募集す             | 「る職種の責社にお                                     | おける仕事内容。求人情報               | §ページ上で表示される              | 詳細な表記です。                      |                                 |                                     |     |                                   |
|                                                            | 募集                          | する職種の貴社に<br>は貴社の求人情報                          | こおける仕事内容を記J<br>Bページ上で表示される | くしてください。一覧<br>5詳細な表記です。  | (表示用は検索にヒットしたとき               | に表示される簡単な                       | 表記、詳細表                              |     |                                   |
| ·····································                      | <ul> <li>(•) #01</li> </ul> | 限なし ○制廠の                                      | 0.0                        |                          |                               |                                 |                                     |     | 「確認画面」で入力事項の確認が済み                 |
| 掲載期限<br>[必须]                                               | <ul> <li>● 制</li> </ul>     | 限なし 〇制限さ                                      | 50 2015 ÷ 年                | 4 ÷ 月 15 ÷               | B                             |                                 |                                     |     | ましたらページ下部にある「編集する」<br>ボタンをクリックします |
| 確認する                                                       | $\sum_{z}^{ii}$             | 入が終れ<br>のボタン                                  | りりました。<br>ノをクリック           | ら<br>っして「確語              | 認画面」へ進み                       | ます                              |                                     |     | R. HEYZ                           |
| 株式会社日刊自動車新聞社<br>厚生労働大臣許可番号 有料職:                            | 総行事業(13-ユ-                  | 306962)                                       |                            |                          |                               | Q                               | へージの先頭に戻                            | 5   |                                   |
| 規約   会社概要   お<br>                                          | 問い合わせ                       | プライバシー>                                       | ポリシー                       |                          | Copyright @                   | ) Nikkan Jidosha Shimt          | un All Rights Reserve               | ed. |                                   |
| ・ 一般医する<br>株式会社日刊自動車前時社<br>厚生功他大記計可属号 有料職<br>規約   会社概要   お |                             | 入が終れ<br>のボタン<br><sup>306962)</sup><br>プライバシーブ | りりました。<br>ノをクリック           | う<br>フして「確言              | 忍画面」へ進み<br>Copyright @        | ます<br>Q<br>Nikkan Jidosha Shimb | ) ページの先期に戻<br>un All Rights Reserve | ð   |                                   |

9

![](_page_10_Picture_0.jpeg)

| MO         | BI\$\$NAVI!2                             | 016 🚓 📲        | おはようござい:                                                     | ます。株式会社0000                                                   | 000 żh.                                                                     |                                                                                             |                                             | € ログアウト |  |
|------------|------------------------------------------|----------------|--------------------------------------------------------------|---------------------------------------------------------------|-----------------------------------------------------------------------------|---------------------------------------------------------------------------------------------|---------------------------------------------|---------|--|
| *          | 求人掲載人                                    | 応募管理           | 課金                                                           | 求職者リスト                                                        | お気に入り                                                                       | 自動車業界ニュース                                                                                   | お知らせ                                        | 登錄情報    |  |
| 775        | 登録済み求人情報<br>求人情報の立庫                      | の一覧            | 71-                                                          | マの仕                                                           | 事をし                                                                         | たい!                                                                                         |                                             |         |  |
| クリック!      | 求人掲載お問い合<br>インフォメージョ<br>2015/05/13 18:44 | わせ<br>aン<br>時点 | お知らせ                                                         |                                                               |                                                                             |                                                                                             |                                             |         |  |
| 124        | 確認持ちの求人1件<br>【特別企画】                      |                | 2014/6/1<br>2014/5/13<br>2014/3/1<br>2013/12/1<br>2013/11/28 | キャリア採用向け(<br>自動車業界のこと<br>「ロータスクラブ」<br>Mobi-Naviを一系<br>◆重要◆【シス | D <u>Mobi-Navi、「Mot</u><br>を学ぼう」 当サイ<br>会員企業の求人情報<br>公開しました!<br>テムメンテ】本日18: | i-Naviキャリア」がスタートし<br>ト <u>に登録すると日刊自動車新聞</u><br>取 <u>り扱いを開始しました</u><br>00~20:00はMobi-Naviのご利 | <u>ました!</u><br>が <u>無料で読めます</u><br>用は出来ません。 |         |  |
| <u>114</u> | エンソニア語語が                                 |                |                                                              | 10.89                                                         |                                                                             |                                                                                             |                                             |         |  |

「登録済み求人情報の一覧」ページ

| ☆ 求人掲載                                                                         | 応募管理                                                                                                    | 課金                              | 求職者リスト                              | お気に入り                                                                                   | 自動車業          | <b>ドニュース</b>                | お知らせ                     | 登録情報                  |
|--------------------------------------------------------------------------------|----------------------------------------------------------------------------------------------------|---------------------------------|-------------------------------------|-----------------------------------------------------------------------------------------|---------------|-----------------------------|--------------------------|-----------------------|
| 登録済み求人情報の                                                                      | 一覧                                                                                                    |                                 |                                     |                                                                                         |               |                             |                          |                       |
| 公開状況(企業設定)                                                                     | □掲載                                                                                                    | □ 非揭載                           |                                     | 公開状況(智                                                                                  | <b>管理者設定)</b> | □掲載 □                       | 非揭載                      |                       |
| 求人閲覧                                                                           | □制限なし                                                                                                    | し 🗌 会員限に                        | 定                                   | おすす                                                                                     | め求人           | 🗌 おすすめ                      |                          |                       |
| 応募上限                                                                           | □ 応募可能                                                                                                    | 能 🗌 応募不可                        | 可能                                  | 掲載                                                                                      | 期限            | □ 期限内                       | 副期限切れ                    |                       |
| フリーワード                                                                         |                                                                                                    |                                 |                                     |                                                                                         |               |                             |                          |                       |
|                                                                                |                                                                                                    |                                 | 1件                                  | 中 1−1 件目                                                                                |               |                             |                          |                       |
| [その他]業務拡張につき<br>掲載日:2015/04/21                                                 | *新人募集 (J000                                                                                                    | <u>00126)</u>                   | 1 #4                                | 中 1-1 件目<br>1                                                                           | 22            | ъ<br>тор                    |                          | ¥Æ ÞM                 |
| 【その他】業務拡張につき<br>掲載日:2015/04/21<br>株式会社アイク<br>■全方式                              | ·新人募集(J000                                                                                                    | <u>00126)</u><br>公開状況           | 1 #                                 | 中 1-1 件目<br>1<br>お丁すめ掲載                                                                 | ここで           | を<br>ック!<br><sup>た林」</sup>  |                          | 洋細 中間                 |
| <mark>「その他」業務拡張につき</mark><br>掲載日:2015/04/21<br>株式会社アイク<br><u>に合方式</u><br>広帯・採用 | · <b>新人募集 (JOOC</b><br>:<br>:<br>:<br>:<br>:<br>:<br>:<br>:<br>:<br>:<br>:<br>:<br>:<br>:<br>:<br>:<br>:<br>:<br>: | 00126)<br><b>公開状況</b><br>聖者承懿待ち | 1 ##                                | <ul> <li>ヤ 1-1 件目</li> <li>1</li> <li>約すすの規範</li> <li>未掲載 (現載中)</li> </ul>              | ここの           | を<br>ック!<br><sup>成業」</sup>  |                          | ¥細 申請<br>掲載期限<br>制限なし |
| <b>【その他】業務拡張につき</b><br>掲載日:2015/04/21<br>株式会社アイク<br><b>になえ、</b><br>応募・採用       | 2000) <b>美慕人藩</b><br>王<br>王<br>王<br>王<br>王<br>王<br>王<br>王<br>王<br>王<br>王<br>王<br>王<br>王<br>王<br>王<br>王<br>王<br>王   | 00126)<br><b>公開状況</b><br>聖者承認得ち | 1件4<br>週次2日<br>シント取読あ<br>職種<br>仕事内容 | + 1-1 件目       1       おちすめ月載       未掲載     現載申討       ウ」(交遣貴全級支給)       その他       仕事内容 | 22            | を<br>ック!<br><sup>158」</sup> | <b>編集</b><br>2<br>2<br>2 | ¥細 中間<br>掲載加限<br>削限なし |

ログイン後マイページ画面 上部、青い帯の「求人掲載」 にポインタを移動してプ ルダウンメニューを表示。 「登録済み求人情報の一覧」 をクリックします。

「登録済み求人情報の一覧」 ページが表示されます。 修正したい登録済み求人情 報(5件まで登録可能です。) の右上「編集」 ボタをクリッ クして下さい。

# 「求人情報の編集」ページ

| 求人情報の編集           |             |                  |              |                    |           |         |
|-------------------|-------------|------------------|--------------|--------------------|-----------|---------|
| ①基本情報             |             |                  |              |                    |           |         |
| 求人情報のタイトル<br>(必須) | 業務拡張につき新人募加 | <sup>k</sup>     |              |                    |           |         |
| キャッチコピー<br>(必須)   | 新しい力を求めます   |                  |              |                    |           |         |
| 募集職種(検索用)<br>(必須) | その他         | 。<br>頃です。細かいターゲッ | ットを絞らずに募集する  | 5場合は、最初の技術系総合/3    | 単務系総合を選択し | てください。  |
| 募集職種(表示用)<br>(必須) | その他         |                  |              | <b>検索用と同じ表記にする</b> |           |         |
| 掲載期限<br>[必須]      | ●制限なし ○制限   | あり 2015 : 年      | ×トを絞らずに募集する  | 5場合は、最初の技術系総合/1    | 事務系総合を選択し | てください。  |
| <b>税防する</b>       | このボタン       | わりましたら           | ら<br>フして 「確認 | 画面」へ進みる            | ます        |         |
| 式会社日刊自動車新聞社       |             |                  |              |                    | 0         | ページの先間に |

10

「求人情報の編集」ページ が表示され修正、追加した い箇所が編集できます。 入力が済みましたらページ 下部の「確認する」 をクリッ クし、確認が済みましたら 確認画面下部 「送信する」 をクリックして下さい。

「確認画面」で入力事項の確認が済み ましたらページ下部にある「送信する」 ボタンをクリックします

送信する